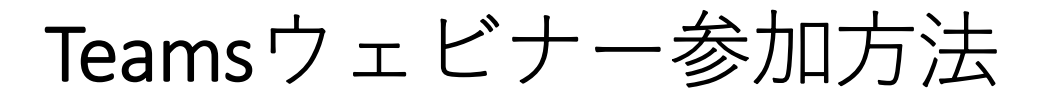

## ■ パソコン利用の場合

※「フルネーム」入室必須のため、Teamsアプリからでは なく、ブラウザからの参加をお勧めいたします

- ブラウザを立ち上げる(Google Chrome, Microsoft Edge等)
- ブラウザ右上にあるユーザーアイコンをクリックし
  「ゲスト」を選択

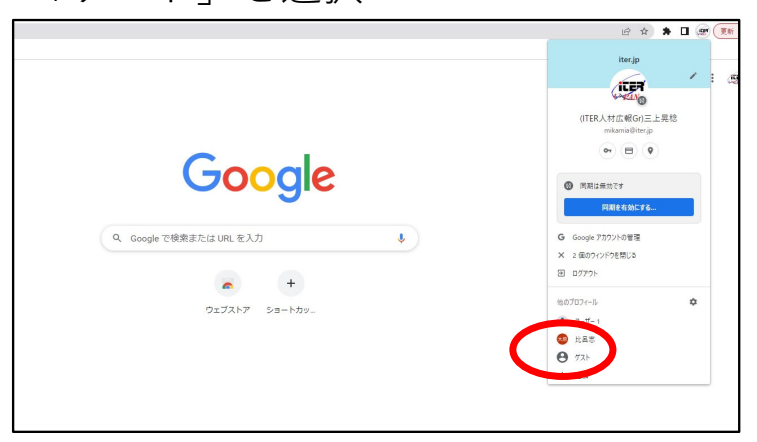

③ 「ゲストモードでブラウジング中」という画面表示を確認

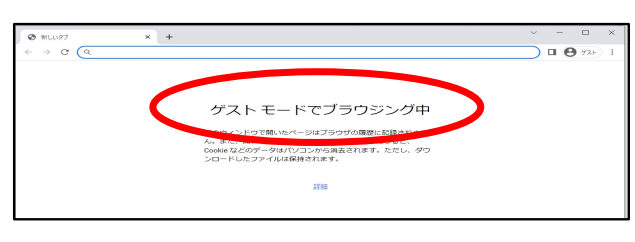

 ④ アドレスバーにセミナーURLをコピー・貼り付けしアクセス
 ⑤ 上部に「Microsoft Teamsを開きますか?」と表示されるので 「キャンセル」を選択し、「どの方法でTeams会議に参加しま すか?と表示されているので「ブラウザーで続ける」を選択

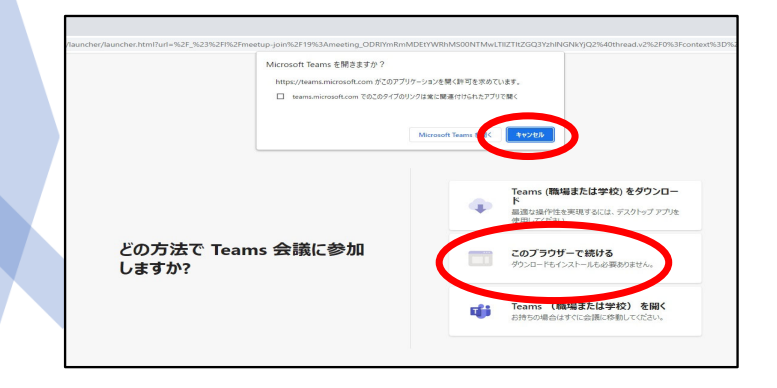

Teamsウェビナー参加方法

⑥ 名前の入力欄に**フルネーム**を入力し、「今すぐ参加」をク リックする

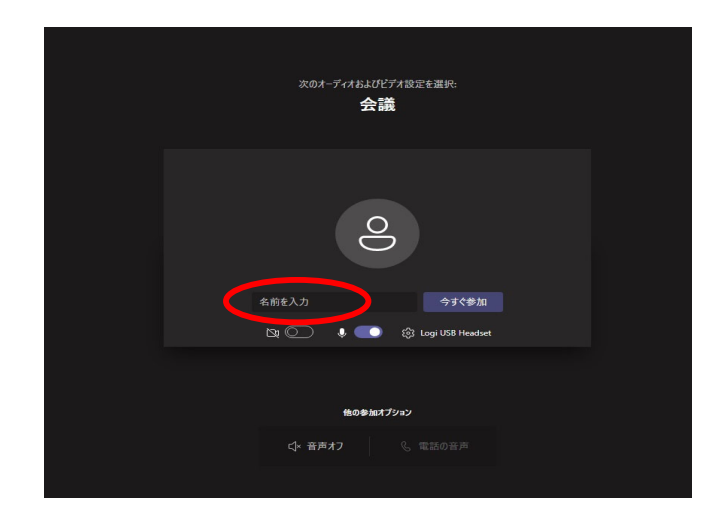

※ご参加中は参加者の皆様のお名前が表示されます。 あらかじめご了承ください。

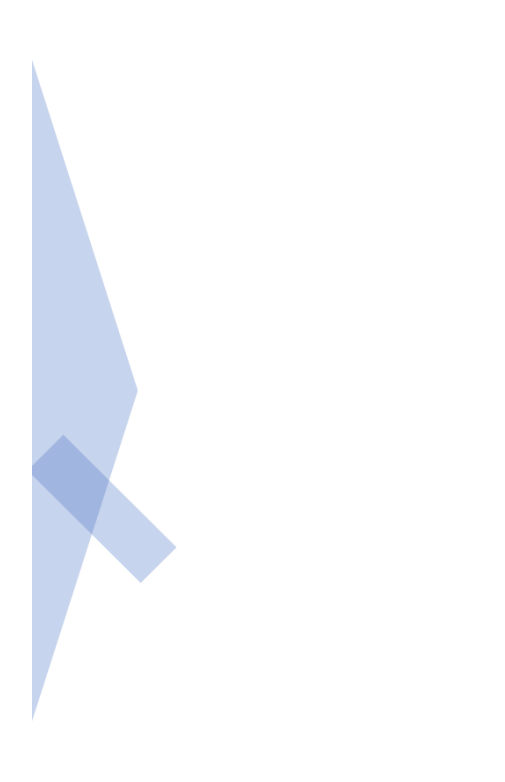

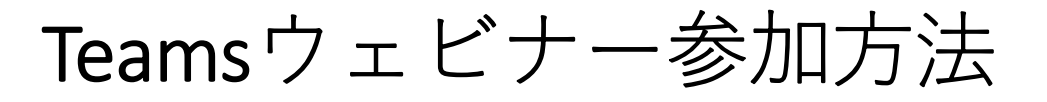

## ■スマートフォン・タブレット利用の場合

※Microsoft Teamsアプリのインストールが必要です

- ① セミナーURLにアクセス
- Microsoft Teams」アプリをインストールしていない方は、 インストールが要求されますのでインストールしてください。 (インストール済の方は③にお進みください)
- ③ 「会議に参加」をクリックします

※すでにTeamsをインストール済の方はサインアウト後操作く ださい(サインインしない状態)。

④ 名前欄に**フルネーム**を入力し、「会議に参加」をクリック

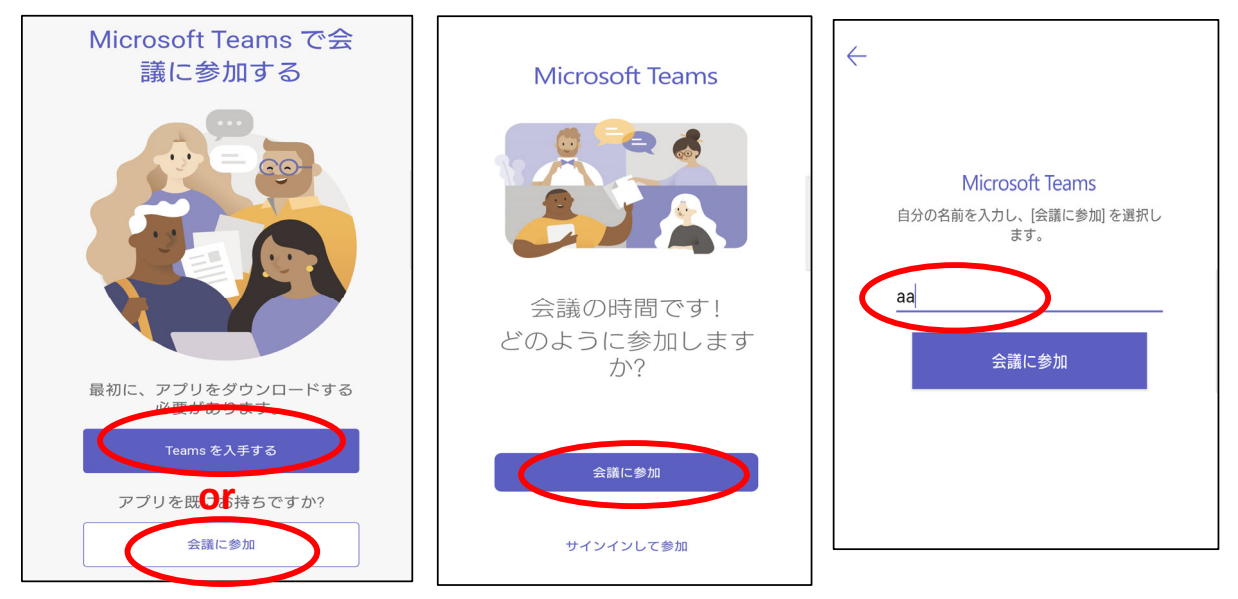

※ご参加中は参加者の皆様のお名前が表示されます。あらかじめ ご了承ください。

※今回万博入場チケットを希望されない方は、「匿名」での入室も可 能です。

**※Teams**アプリへの「電話」と「音声の録音(マイク)」の許可が必要となります。

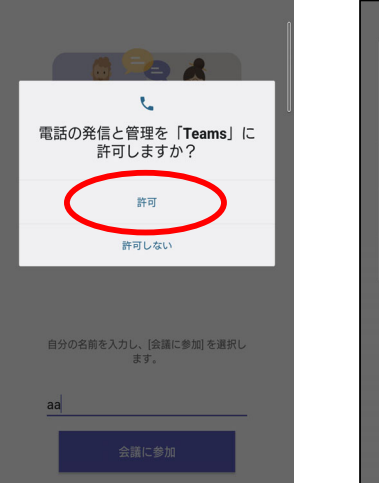

| Ŷ                                  |
|------------------------------------|
| 音声の録音を「 <b>Teams</b> 」に許可し<br>ますか? |
| アプリの使用時のみ                          |
| 今回のみ                               |
| 許可しない                              |
| 自分の名前を入力し、[会議に参加] を選択し<br>ます。      |
| aa                                 |
| 会議に参加                              |

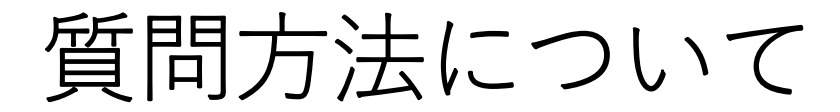

## ▶ チャット機能を使って質問

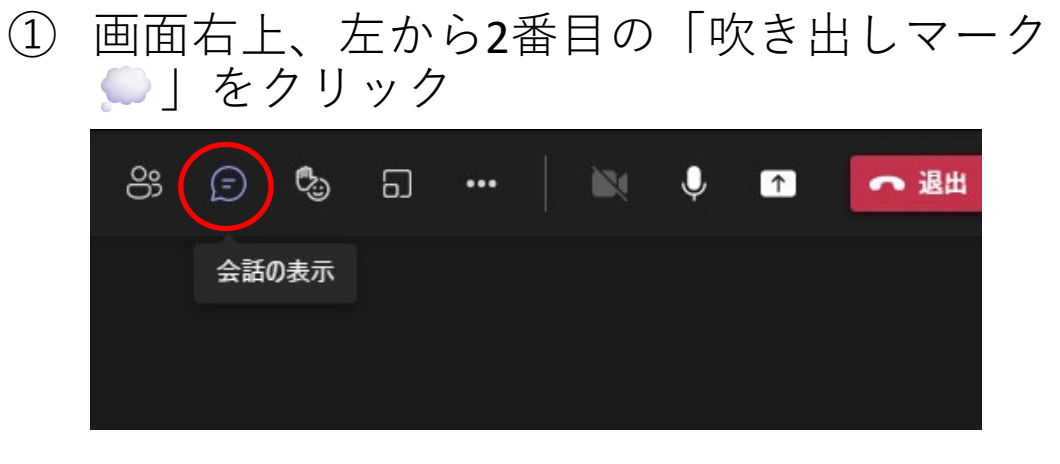

2 右下に現れるチャットボックスに質問を入力、
 送信

| ■ 14:47 会議を開始しました |   |   |    |    |     |  |   |
|-------------------|---|---|----|----|-----|--|---|
| 新しいメッセージの入力       |   |   |    |    |     |  |   |
| Ð                 | Ô | Ð | ්ට | :: | GIF |  | ⊳ |

※会議中はいつでも質問を書き込めます※質問数によって、回答を選択させていただく 場合がございます。